Versión:

### IN-GEHA Instructivo de Usuario para la Presentación de la Información Exógena Operadores Telefonía Móvil

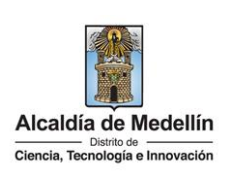

| Secretaría:    | Hacienda                                                  |
|----------------|-----------------------------------------------------------|
| Subsecretaría: | Ingresos                                                  |
| Ubicación:     | Calle 44 N ° 52-165 Centro Administrativo Distrital - CAD |
| Contacto:      | Taquillas virtuales                                       |

| Descripción (En que                                                                                                    | consiste):                                                                                                    |                                                                                                    |                                                                                                    |
|----------------------------------------------------------------------------------------------------|----------------------------------------------------------------------------------------------------|----------------------------------------------------------------------------------------------------|----------------------------------------------------------------------------------------------------|
| Este documento desc                                                                                                    | cribe los pasos para presentar la ir                                                                                                    | nformación exógena opera                                                                                                    | adores de Telefonía Móvil.                                                                                                    |
| Dirigido a:                                                                                                    | Los operadores de Telefonía M<br>personas naturales y/o jurídicas<br>como máximo hasta 5 líneas par                                                                                                    | Nóvil, deberán remitir la<br>con líneas activas a 31 de c<br>a los clientes empresarial                                                                                 | siguiente información de las<br>diciembre de 2023, reportando<br>es.                                                                                          |
| Pasos a seguir:                                                                                                    |                                                                                                    |                                                                                                    |                                                                                                    |
| 1. ACCESO AL SERV<br>Ingresa a la p<br><u>https://www.mr</u><br>"Impuestos Med                                                                                    | ICIO INFORMACIÓN EXÓGENA –<br>ágina web del Distrito Especia<br>edellin.gov.co baje con la barra o<br>dellín", y allí la opción de <b>Portal</b><br>Participa Transparencia Servicios a la                                                                                                    | OPERADORES TELEFONÍA<br>Il de Ciencia, Tecnología<br>de desplazamiento vertica<br>Tributario.                                                                           | A MÓVIL.<br>a e Innovación de Medellín<br>al o scroll y busque la sección                                                                                     |
| Impuestos Med<br>\$<br>Actualización de<br>Te invitamos a mantener<br>tu información en el Por<br>del Distrito de Me<br>PORTAL TRIBUTA<br>Al recibir un QR o enla | dellín         e datos         r actualizada tat tributario dellín.         RID         HAZ CLIC Y PAGA         International pago de tus impuestos no vencidos, selecciona y paga fácil         RID         HAZ CLIC Y PAGA         Acce para pago de tus impuestos verifica siempre estar denter | Cona predial<br>Cona predial<br>Conoce al detalle y gestiona trámites<br>virtuales relacionados con tu<br>impuesto predial desde cualquier<br>lugar.<br>PACA TU PREDIAL | Otros impuestos<br>Ecoa<br>Cona ICA<br>Sonoce, declara y paga tus impuestos<br>de industria, comercio y avisos desde<br>ualquier lugar.<br>DECLARA Y PAGA ICA |
|                                                                                                    |                                                                                                    |                                                                                                    |                                                                                                    |

IN-GEHA-WW, Versión

#### Versión:

## IN-GEHA Instructivo de Usuario para la Presentación de la Información Exógena Operadores Telefonía Móvil

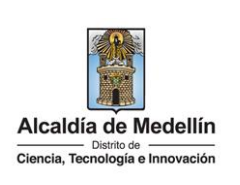

Baje con la barra de desplazamiento vertical o scroll y de clic sobre el botón "Conoce todo sobre la información exógena".

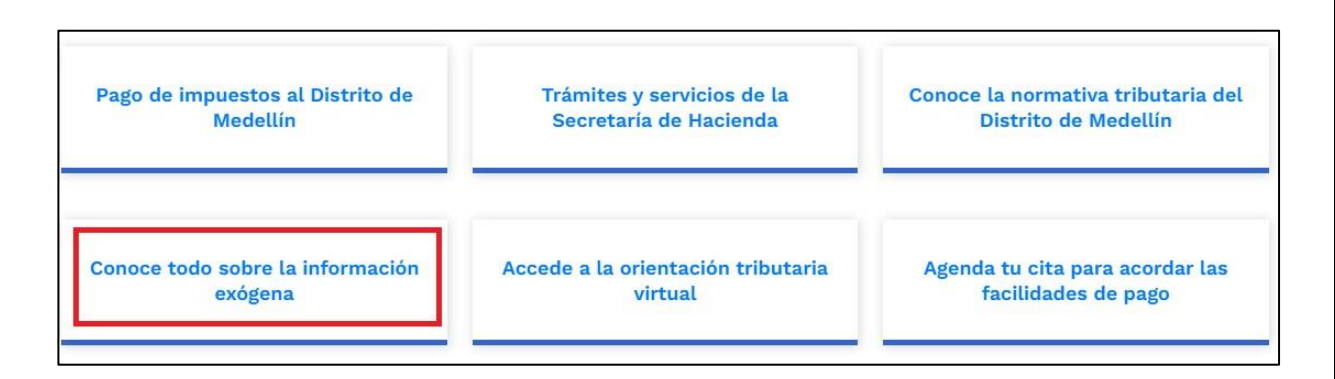

En la sección "Normatividad de la Información Exógena de la Alcaldía de Medellín", baje con la barra de desplazamiento vertical o scroll.

| ₿ <sup>I</sup> GOV.CO                                                | 🛱 Opciones de Accesibilidad                                                                                                    | 🖶 Idioma 🗸 Inicia          | sesión   Registrate                                                                                        | Alcaldía de Medellín<br>Secretarias y Dependencias 🗸                                                                                                    |
|----------------------------------------------------------------------|----------------------------------------------------------------------------------------------------|----------------------------|----------------------------------------------------------------------------------------------------|----------------------------------------------------------------------------------------------------|
| Alcaldia de Medellín<br>Darno 20<br>Ciencia, Tecnología e Innovación | Participa Transparencia Servicios a la                                                                                                    | a Ciudadanía Sala de prens | a PQRSD Impuestos                                                                                          | Trámites y Servicios Q                                                                                                    |
|                                                                      | a state of the state of the sta | gant.                      |                                                                                                    |                                                                                                    |
|                                                                      | Q ¿Qué hacemos? Descarga tu factura                                                                                                    | Pedagogia Tributaria       | Trámites y servicios                                                                                       | Normatividad tributaria                                                                                                    |
| Alcaldía de Medellín » Secretaría                                    | ι de Hacienda » Portal Tributario » <b>Información e</b>                                                                                                    | cógena                     |                                                                                                    |                                                                                                    |
|                                                                      |                                                                                                    |                            |                                                                                                    |                                                                                                    |
| Normatividad d                                                       | e la información exógen                                                                                                    | a de la Alcaldía           | a de Medellír                                                                                              | n                                                                                                    |
| La información avégana                                               | es una harramienta da gran                                                                                                    |                            | والمراجع المراجع والمراجع والمراجع والمراجع والمراجع والمراجع والمراجع والمراجع والمراجع والمراجع والمراجع |                                                                                                    |
| importancia para la adm                                              | es una nerramienta de gran<br>iinistración tributaria, debido a que                                                                                                    |                            |                                                                                                    |                                                                                                    |
| le permite realizar labor<br>de cruces de informació                 | es de fiscalización y control a través                                                                                                    |                            | Ser Carl                                                                                                   |                                                                                                    |
| identificar contribuyente                                            | es que no han cumplido de forma                                                                                                    | The second second          |                                                                                                    | L Sets Press                                                                                                    |
| oportuna y correcta con                                              | el pago de sus impuestos.                                                                                                    |                            |                                                                                                    |                                                                                                    |
| CONOCE LA RESOLUCIÓN 0245                                            | 0025736 DEL 15 DE ABRIL DE 2024                                                                                                    |                            |                                                                                                    |                                                                                                    |
|                                                                      |                                                                                                    |                            | ALC MARCAN                                                                                                 | and a state of the state of the |
|                                                                      |                                                                                                    |                            | IL REPORTED ADVALUES                                                                                       | and the second second s |
|                                                                      |                                                                                                    |                            |                                                                                                    |                                                                                                    |
| con la harra de de                                                   | splazamionto vortical o co                                                                                                    | roll basta la sa           | cción " <b>Norm</b>                                                                                        | ntividad do la Ev                                                                                                    |
|                                                                      | spiazamiento verticaro sc                                                                                                    |                            |                                                                                                    |                                                                                                    |
|                                                                      |                                                                                                    |                            |                                                                                                    |                                                                                                    |
| <b>rmatividad</b> de la e                                            | xógena                                                                                                    |                            |                                                                                                    |                                                                                                    |
|                                                                      |                                                                                                    |                            |                                                                                                    |                                                                                                    |

IN-GEHA-WW, Versión

exógena:

Versión:

# IN-GEHA Instructivo de Usuario para la Presentación de la Información Exógena Operadores Telefonía Móvil

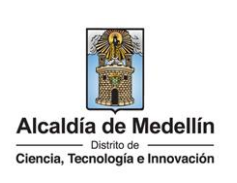

y seleccione "**Operadores de telefonía móvil**", encontrará las opciones:

- Información a suministrar por la Registraduría Nacional del Estado Civil Descarga aquí el instructivo Descarga aquí la estructura
- Información que deben suministrar los operadores de telefonía móvil Descarga aquí el instructivo Descarga aquí la estructura
- Información sobre publicidad exterior visual Descarga aquí el instructivo Descarga aquí la estructura

Desplace el mouse hacia la parte inferior de la pantalla hasta la sección **"Operadores de telefonía móvil"**, debe hacer clic en la opción **"estructura"**, para descargar la plantilla de Excel, al igual que el "**instructivo"** que es la base para el diligenciamiento de la información.

### 2. DILIGENCIAMIENTO DE LA INFORMACIÓN

Diligencie la información de cada una de los propietarios de líneas activas. Para ello, utilice el archivo de Excel dispuesto en el portal, en donde encontrará siete (7) campos distribuidos en la hoja "**Operadores Móviles**". A continuación, se presenta un ejemplo de diligenciamiento de la información:

|             | 2 Nómero de | 2 Tine Desuments | 4 Normana                   | 5. Nombres y Apellio      | los ó Razón Social | 6 Taléfana |                       |
|-------------|-------------|------------------|-----------------------------|---------------------------|--------------------|------------|-----------------------|
| 1. Vigencia | línea Móvil | Identificación   | 4. Numero<br>Identificación | Nombres o Razón<br>Social | Apellidos          | Fijo       | 7. Correo Electrónico |
| 2023        | 3004837655  | 2                | 8107187                     | Luis Alberto              | Restrepo Castaño   | 6046859322 | lucho@gmail.com       |
| 2023        | 3225553844  | 1                | 900974275                   | Familia Company sas       |                    | 6043832283 | company@outlook.com   |
| 2023        | 3101011102  | 1                | 145863545                   | Laborales sas             |                    | 6042154879 | laborales@hotmail.com |

**Consideraciones Importantes**: Por favor tener en cuenta que para evitar que su archivo presente información duplicada y el portal no permita su registro, compartimos con usted los campos llave para que los tenga en cuenta y verifique antes de subir la información.

Para la información exógena de "Operadores de telefonía móvil" los campos en mención son:

### "Número de documento"

1. El campo **"Vigencia"**: Se digita el año relacionado con la información exógena que se va a presentar. Para la presente vigencia se reporta 2023, tipo numérico entero de cuatro dígitos sin separaciones, puntos o comas. Este campo es obligatorio. Entre tanto, para el reporte de información que corresponda a vigencias anteriores debe usar la estructura actualmente dispuesta en el Portal y elaborar un archivo nuevo por cada vigencia y no combinar vigencias en la misma estructura.

IN-GEHA-WW, Versión

Versión:

# IN-GEHA Instructivo de Usuario para la Presentación de la Información Exógena Operadores Telefonía Móvil

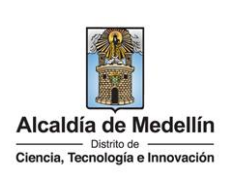

- 2. El campo "Número de línea Móvil": Obligatorio. Numero de línea móvil. Campo numérico de 10 dígitos.
- **3.** El campo **"Tipo documento identificación**": Obligatorio. diligencia conforme al listado maestro relacionando el número "*ID*" según corresponda, con base en la siguiente tabla:

| ID | Definición            |
|----|-----------------------|
| 1  | NIT                   |
| 2  | Cédula de ciudadanía  |
| 3  | Cédula de extranjería |
| 4  | Pasaporte             |
| 5  | Tarjeta de identidad  |
| 6  | Otros                 |

- **4.** El campo "Número Identificación": digite el Número identificación con máximo 11 dígitos, sin puntos ni comas.
- 5. En la sección "Nombres y Apellidos o Razón Social": se diligencia conforme a los siguientes parámetros:
  - **Nombres o razón social**: Se diligencia la razón social o el nombre sin apellidos, con un máximo de 60 caracteres.
  - **Apellidos**: Se diligencia los apellidos (si aplica) con un máximo de 30 caracteres. Este campo NO es obligatorio para el tipo de documento de identificación "NIT".
- **6.** El campo "**Teléfono Fijo**": Se diligencia es número de fijo del cliente. Campo opcional, tipo numérico con 10 caracteres, ingresando el indicativo del municipio.
- **7.** El campo "**Correo Electrónico**": Campo obligatorio en donde se diligencia el correo del cliente. Alfanumérico de máximo 80 caracteres.

### 3. CARGUE DE LA INFORMACIÓN EN LA PLATAFORMA WEB

3.1 Se hace clic sobre la opción "operadores de telefonía móvil", para reportar información exógena.

| • | Información a suministrar por la Registraduría Nacional del Estado Civil<br>Descarga aquí el instructivo<br>Descarga aquí la estructura |
|---|----------------------------------------------------------------------------------------------------|
| • | Información que deben suministrar los operadores de telefonía móvil<br>Descarga aquí el instructivo<br>Descarga aquí la estructura      |
| • | Información sobre publicidad exterior visual<br>Descarga aquí el instructivo<br>Descarga aquí la estructura                             |

IN-GEHA-WW, Versión

Versión:

# IN-GEHA Instructivo de Usuario para la Presentación de la Información Exógena Operadores Telefonía Móvil

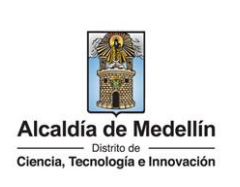

**3.2** Antes de iniciar el cargue de la información exógena de **"Operadores de telefonía Móvil"** es importante que tenga en cuenta lo siguiente:

#### Observación:

El tamaño del archivo a cargar a través del Portal debe ser máximo de 6 MB, si la información supera este tamaño deberá dividirse en varios archivos realizando las cargas que sean necesarias hasta completar el total de la información que desea reportar.

Recuerde que para poder iniciar el proceso debe estar registrado en el portal tributario, si no lo está regístrese a través del botón "**Regístrate**"

| Ingre | sa tus da | atos para iniciar sesión |
|-------|-----------|--------------------------|
|       | Usuario   |                          |
|       | Contras   | eña                      |
|       |           | INGRESAR                 |
|       | gístrate  | ¿Olvidó su contraseña?   |

**3.3** Se diligencia su usuario y contraseña para iniciar el cargue de información.

| @¦GOV.CO                                                            | 🏌 Opciones de Accesibilidad           | Inicia sesión   Registrate   | Alcaldia de Medellin<br>Secretarias y Dependencias 🗸 |
|---------------------------------------------------------------------|---------------------------------------|------------------------------|------------------------------------------------------|
| Alcaldia de Medellin<br>Data la<br>Ciencia, Tecnología e binovación | Participa Transparencia Servicios a l | la Ciudadanía Sala de prensa | PQRSD Trámites y Servicios                           |
|                                                                     |                                       |                              |                                                      |
|                                                                     |                                       |                              |                                                      |
|                                                                     | Ingresa tus datos para iniciar s      | sesión                       |                                                      |
|                                                                     | Usuario                               |                              |                                                      |
|                                                                     | Contraseña                            |                              |                                                      |
|                                                                     | INGRESAR                              |                              |                                                      |
|                                                                     | Registrate 201vidó su contras         | eña?                         |                                                      |

IN-GEHA-WW, Versión

Versión:

## IN-GEHA Instructivo de Usuario para la Presentación de la Información Exógena Operadores Telefonía Móvil

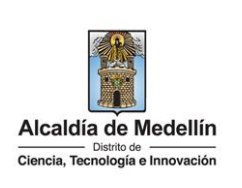

| Alcaldia de Medellín<br>Dona Transparencia       Participa       Transparencia       Servicios a la Ciudadania       Sala de prensa       PQRSD       Trámites         Información que deben suministrar los operadores de telefonía móvil       Descargar certificado últ         Información       Seleccionar archivo       Ningún archivo seleccionado         Información complementaria       Marque esta opción, para cargar información adicional (Correspondiente a la misma vigencia) después de la primera carga.                                                                                                    | : y Servicios                                           |
|----------------------------------------------------------------------------------------------------|---------------------------------------------------------|
| Información que deben suministrar los <b>operadores de telefonía móvil</b> Descargar certificado últ Información Seleccionar archivo Ningún archivo seleccionado Información complementaria Marque esta opción, para cargar información adicional (Correspondiente a la misma vigencia) después de la primera carga. Teres encuenta de no durbiera información entre los archives                                                                                                    | tima carga                                              |
| Descargar certificado út: Información Seleccionar archivo Ningún archivo seleccionado  Información complementaria Marque esta opción, para cargar información adicional (Correspondiente a la misma vigencia) después de la primera carga. Teresa encuenta de no duellare información entre los archivos                                                                                                    | tima carga                                              |
| Información         Seleccionar archivo       Ningún archivo seleccionado         Información complementaria         Marque esta opción, para cargar información adicional (Correspondiente a la misma vigencia) después de la primera carga.         Teresa encuenta de no duralizar información entre los archivos                                                                                                    |                                                         |
| Seleccionar archivo     Ningún archivo seleccionado       Información complementaria     Marque esta opción, para cargar información adicional (Correspondiente a la misma vigencia) después de la primera carga.       Tensa encuenta de no duelleza información entre los archivos                                                                                                    |                                                         |
| Información complementaria<br>Marque esta opción, para cargar información adicional (Correspondiente a la misma vigencia) después de la primera carga.<br>Tenza encuenta de no duvilicar información entre los archivos                                                                                                    | I                                                       |
| Marque esta opcion, para cargar información adicional (Corresponsionte a la misma vigencia) después de la primera carga.<br>Tenera encuenta de na dunificar información entre los archivos.                                                                                                    |                                                         |
|                                                                                                    |                                                         |
|                                                                                                    |                                                         |
|                                                                                                    |                                                         |
|                                                                                                    |                                                         |
|                                                                                                    |                                                         |
|                                                                                                    |                                                         |
|                                                                                                    |                                                         |
| Acércate a la Alcaldía de Medellín                                                                                                    |                                                         |
| ଡି GOV.CO 🙀 Opciones de Accesibilidad 🕐 Jorge Orozco 👔 Alcaldía<br>Secretaria                                                                                                    | <b>de Medellín</b><br>sy Dependencias ∽                 |
| Alcaldia de Medellín<br>Dimenta Facedogía e Transparencia Servicios a la Ciudadanía Sala de prensa PQRSD Trámite:                                                                                                    | s y Servicios                                           |
|                                                                                                    |                                                         |
| Información que deben suministrar los operadores de telefonía móvil                                                                                                    |                                                         |
| Descargar certificado (                                                                                                    | iltima carga                                            |
| Información                                                                                                    |                                                         |
|                                                                                                    |                                                         |
| Seleccionar archivo Ningún archivo seleccionado                                                                                                    |                                                         |
| Seleccionar archivo Ningún archivo seleccionado                                                                                                    |                                                         |
| Seleccionar archivo       Ningún archivo seleccionado         Información complementaria       Marque esta opción, para cargar información adicional (Correspondiente a la misma vigencia) después de la primera carga.                                                                                                    |                                                         |
| Seleccionar archivo       Ningún archivo seleccionado         Información complementaria       Información complementaria         Marque esta opción, para cargar información adicional (Correspondiente a la misma vigencia) después de la primera carga.         Tenga encuenta de no duplicar información entre los archivos Control Abrir                                                                                                    | ×                                                       |
| Seleccionar archivo       Ningún archivo seleccionado         Información complementaria       Información cargar información adicional (Correspondiente a la misma vigencia) después de la primera carga.         Tenga encuenta de no duplicar información entre los archivos       Abrir         LIMPIAR       ENVIAR                                                                                                    | ×<br>Movil ( م                                          |
| Seleccionar archivo       Ningún archivo seleccionado         Información complementaria       Marque esta opción, para cargar información adicional (Correspondiente a la misma vigencia) después de la primera carga.         Tenga encuenta de no duplicar información entre los archivos                                                                                                    | Movil ( p                                               |
| Seleccionar archivo       Ningún archivo seleccionado         Información complementaria       Marque esta opción, para cargar información adicional (Correspondiente a la misma vigencia) después de la primera carga.         Tenga encuenta de no duplicar información entre los archivos                                                                                                    | X<br>Movil ( P                                          |
| Seleccionar archivo       Ningún archivo seleccionado         Información complementaria         Marque esta opción, para cargar información adicional (Correspondiente a la misma vigencia) después de la primera carga.         Tenga encuenta de no duplicar información entre los archivos         Ø Abrir         LINIPIAR         Envylar         Organizar          Nueva carpeta         Este equipo         Este equipo         Este equipo         Este equipo         Este equipo         Este equipo         Este equipo         Este equipo                                                                                                    | Movil ( )<br>i de cálculo d                             |
| Seleccionar archivo       Ningún archivo seleccionado         Información complementaria       Información adicional (Correspondiente a la misma vigencia) después de la primera carga.         Tenga encuenta de no duplicar información entre los archivos       Abrir         LIMPIAR       ENVIAR         Criganizar > Nueva carpeta       Este equipo         Nombre       Fecha de modificación         Seleccionaldovi 20,06,2024 (correg                                                                                                    | ×<br>Movil ( ♪<br>• • • • • • • • • • • • • • • • • • • |
| Seleccionar archivo       Ningún archivo seleccionado         Información complementaria       Marque esta opción, para cargar información adicional (Correspondiente a la misma vigencia) después de la primera carga.         Tenga encuenta de no duplicar información adicional (Correspondiente a la misma vigencia) después de la primera carga.         LIMPIAR       Envitar            únor esta de no duplicar información adicional (Correspondiente a la misma vigencia) después de la primera carga.            Unificar esta opción, para cargar información adicional (Correspondiente a la misma vigencia) después de la primera carga.            Unificar esta opción, para cargar información adicional (Correspondiente a la misma vigencia) después de la primera carga.            Unificar esta opción, para cargar información entre los archivos             Organizar Viewa cargeta             weva cargeta             weva cargeta             weva cargeta             weva cargeta             weva cargeta             weva cargeta             weva cargeta             weva cargeta             weva cargeta             weva cargeta             weva cargeta             weva cargeta             weva cargeta | X<br>Movil ( P<br>de cálculo d<br>de cálculo d          |

IN-GEHA-WW, Versión

Versión:

# IN-GEHA Instructivo de Usuario para la Presentación de la Información Exógena Operadores Telefonía Móvil

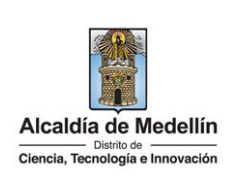

| Alcaldía de Medellí<br>Ciencia, Teonología e Innovació                                                                                                    | n Participa Tran                                                                                                    | nsparencia Servicios a la Ciudadanía Sala de prensa                                                                                                    | PQRSD Trámites y Servicios                                                 |
|----------------------------------------------------------------------------------------------------|----------------------------------------------------------------------------------------------------|----------------------------------------------------------------------------------------------------|----------------------------------------------------------------------------|
| Informació                                                                                                    | on que deben suministrar los <b>c</b>                                                                                                    | operadores de telefonía móv                                                                                                    | il                                                                         |
|                                                                                                    |                                                                                                    | Desca                                                                                                    | rgar <b>certificado</b> última carga                                       |
| Informació                                                                                                    | n                                                                                                    |                                                                                                    |                                                                            |
| Seleccionar arch                                                                                                    | hive EstructuraTelefoniaMovil 20_06_2024.xls                                                                                                    | SX .                                                                                                    |                                                                            |
| Información cor<br>Marque esta opció<br>Tenga encuenta de                                                                                                    | mplementaria<br>ón, para cargar información adicional ( <b>Correspondient</b><br>e <b>no duplicar</b> información entre los archivos                                                                                                    | <b>e a la misma vigencia</b> ) después de la primera carga.                                                                                                 |                                                                            |
| LIMPIAR                                                                                                    | ENVIAR                                                                                                    | ]                                                                                                    |                                                                            |
| Acércate                                                                                                    | a la Alcaldía de Medellín                                                                                                    |                                                                                                    | Alcaldia de Medellín                                                       |
| realizará la<br><b>con errore</b><br>ción" y en la<br>peradores a                                                                                                    | validación de la inform<br>s: en la validación se e<br>a parte inferior de la pa<br>de telefonía móvil xlsx".                                                                                                    | ación.<br>encuentra un mensaje "s<br>intalla se mostrará el list                                                                                            | <i>se detectaron i</i><br>ado de errores                                   |
| realizará la<br><b>n con errore</b><br>ación" y en la<br>operadores a                                                                                                    | validación de la informa<br>s: en la validación se e<br>a parte inferior de la pa<br>de telefonía móvil.xlsx".                                                                                                    | ación.<br>encuentra un mensaje "s<br>intalla se mostrará el list                                                                                            | <i>se detectaron i</i><br>ado de errores                                   |
| realizará la<br>n con errore<br>ación" y en la<br>operadores a<br>Información g                                                                                                    | validación de la informa<br>es: en la validación se e<br>a parte inferior de la pa<br>de telefonía móvil.xlsx".<br>gue deben suministrar los o                                                                                                    | ación.<br>encuentra un mensaje "s<br>intalla se mostrará el list<br>peradores de telefonía mó                                                               | se detectaron i<br>ado de errores                                          |
| realizará la<br>n con errore<br>ación" y en la<br>operadores a<br>Información q                                                                                                    | validación de la informa<br>es: en la validación se e<br>a parte inferior de la pa<br>de telefonía móvil.xlsx".<br>que deben suministrar los o                                                                                                    | ación.<br>encuentra un mensaje "s<br>intalla se mostrará el list<br><b>peradores de telefonía móv</b>                                                       | se detectaron i<br>ado de errores<br>vil                                   |
| realizará la<br>n con errore<br>ación" y en la<br>operadores a<br>Información q<br>Información                                                                                                    | validación de la informa<br>es: en la validación se e<br>a parte inferior de la pa<br>de telefonía móvil.xlsx".<br>gue deben suministrar los o                                                                                                    | ación.<br>encuentra un mensaje "s<br>intalla se mostrará el list<br>peradores de telefonía móv                                                              | se detectaron in<br>ado de errores<br>vil                                  |
| realizará la<br>n con errore<br>ación" y en la<br>operadores a<br>Información q<br>Información                                                                                                    | validación de la informa<br>es: en la validación se e<br>a parte inferior de la pa<br>de telefonía móvil.xlsx".<br>que deben suministrar los o<br>EstructuraTelefoniaMovil 20_06_2024.xlsx                                                                                                    | ación.<br>encuentra un mensaje "s<br>intalla se mostrará el list<br><b>peradores de telefonía mó</b> r                                                      | se detectaron i<br>ado de errores<br>vil                                   |
| realizará la<br>n con errore<br>ación" y en la<br>operadores a<br>Información q<br>Información<br>Seleccionar archivo                                                                                                    | validación de la informa<br>es: en la validación se e<br>a parte inferior de la pa<br>de telefonía móvil.xlsx".<br>que deben suministrar los o<br>EstructuraTelefoniaMovil 20_06_2024.xlsx                                                                                                    | ación.<br>encuentra un mensaje "s<br>intalla se mostrará el list<br>peradores de telefonía món<br>Desc                                                      | se detectaron i<br>ado de errores<br>vil                                   |
| realizará la<br>n con errore<br>ación" y en la<br>operadores a<br>Información q<br>Información<br>Seleccionar archivo<br>Información comple<br>Marque esta opción, pa<br>Tenga encuenta de no d                                                                                                    | validación de la informa<br>es: en la validación se e<br>a parte inferior de la pa<br>de telefonía móvil.xlsx".<br>gue deben suministrar los o<br>EstructuraTelefoniaMovil 20_06_2024.xlsx<br>mentaria<br>ra cagar información adicional (Correspondiente e<br>suplicar información entre los archivos                                                                                                    | ación.<br>encuentra un mensaje "s<br>intalla se mostrará el list<br>peradores de telefonía móv<br>Desc                                                      | se detectaron i<br>cado de errores<br>vil                                  |
| realizará la<br>n con errore<br>ación" y en la<br>operadores a<br>Información q<br>Información contector<br>Seleccionar archivo<br>Información complet<br>Marque esta opción, pa<br>Tenga encuenta de no d<br>LIMPIAR                                                                                                    | validación de la informa<br>es: en la validación se e<br>a parte inferior de la pa<br>de telefonía móvil.xlsx".<br>que deben suministrar los o<br>EstructuraTelefoniaMovil 20_06_2024.xlsx<br>mentaria<br>ra carga información adicional (Correspondiente e<br>lupiter información entre los archivos                                                                                                    | ación.<br>encuentra un mensaje "s<br>intalla se mostrará el list<br>peradores de telefonía móv<br>Desc                                                      | se detectaron in<br>cado de errores<br>vil                                 |
| realizará la<br>n con errore<br>ación" y en la<br>operadores a<br>Información q<br>Información<br>Seleccionar archivo<br>Información comple<br>Marque esta opción, pa<br>Tenga encuenta de no d<br>LIMPIAR<br>Es detectaron inconsistenci                                                                                                    | validación de la informa<br>es: en la validación se e<br>a parte inferior de la pa<br>de telefonía móvil.xlsx".<br>que deben suministrar los o<br>EstructuraTelefoniaMovil 20_06_2024.xlsx<br>mentaria<br>reargar información adicional (Correspondiente de<br>hupitar información entre los archivos                                                                                                    | ación.<br>encuentra un mensaje "s<br>intalla se mostrará el list<br>peradores de telefonía móv<br>Desc                                                      | se detectaron in<br>cado de errores<br>vil<br>eargar certificado última ca |
| realizará la<br>n con errore<br>ación" y en la<br>operadores a<br>Información que<br>la construction<br>seleccionar archivo<br>Información complet<br>Marque esta opción, pa<br>Tenga encuenta de no d<br>LIMPIAR<br>Se detectaron inconsistenci<br>Información que deben su<br>BS: El formato de la celda<br>CS: Debe ser un número e                           | validación de la informa<br>es: en la validación se e<br>a parte inferior de la pa<br>de telefonía móvil.xlsx".<br>gue deben suministrar los o<br>estructuraTelefoniaMovil 20_06_2024.xlsx<br>mentaria<br>ra carga información adicional (Correspondiente<br>tupilear información entre los archivos<br>entaria<br>as en la información<br>a es incorrecto<br>entero entre 1 y 6<br>a es incorrecto, debe ser numérico de min. 3 y mári                        | ación.<br>encuentra un mensaje "s<br>intalla se mostrará el list<br>peradores de telefonía móv<br>Desc<br>a la misma vigencia) después de la primera carga. | se detectaron in<br>cado de errores<br>vil<br>argar cortificado última car |
| realizará la<br>n con errore<br>ación" y en la<br>operadores a<br>Información q<br>Información q<br>Información comple<br>Seleccionar archivo<br>Marque esta opción, pa<br>Tenga encuenta de no d<br>LIMPIAR<br>Le detectaron inconsistenci<br>Información que deben su<br>B5: El formato de la celda<br>H5: Campo obligatorio, de<br>B6: El compo es obligatori | validación de la informa<br>es: en la validación se e<br>a parte inferior de la pa<br>de telefonía móvil.xlsx".<br>que deben suministrar los o<br>EstructuraTelefoniaMovil 20_06_2024.xlsx<br>mentaria<br>ra cargar información entre los archivos<br>Envira<br>ias en la información entre los archivos<br>Envira<br>ias en la información<br>entero entre 1 y 6<br>a es incorrecto, debe ser numérico de min. 3 y máti<br>be ser texto de máx. 80 caracteres | ación.<br>encuentra un mensaje "s<br>intalla se mostrará el list<br>peradores de telefonía móv<br>Desc<br>a la miama vigencia) después de la primera carga. | se detectaron in<br>cado de errores<br>vil<br>eargar certificado última ca |

IN-GEHA-WW, Versión

La impresión o copia magnética de este documento se considera "COPIA NO CONTROLADA". Sólo se garantiza la actualización de esta documentación en el sitio ISOLUCIÓN Alcaldía de Medellín.

Versión:

## IN-GEHA Instructivo de Usuario para la Presentación de la Información Exógena Operadores Telefonía Móvil

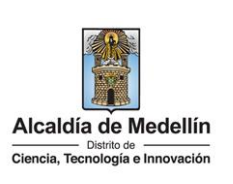

Dichas correcciones se realizan en la plantilla o estructura de Excel inicialmente diligenciada. La información del error remite a las coordenadas de la celda o campo a corregir; para el caso "B5" – "C5" – "D5" – "H5", etc., vaya hasta estas ubicaciones, corrija el dato allí consignado y guarde los cambios sobre la plantilla en Excel, luego repita los pasos desde el numeral **3.4**.

Al cargar la información se valida el archivo.

Así mismo, al momento de evaluar la información, la aplicación suspende las validaciones si consigue errores en las primeras 5 filas (estas no tienen que estar consecutivas).

Una vez se corrijan los errores en la plantilla de Excel especificada, vuelva al Portal donde cargó la información anteriormente y de clic en el botón "*LIMPIAR*", para que se actualice el código. Repita los pasos desde el numeral **3.4**.

**Validación exitosa:** Si la validación es exitosa, quiere decir que no se evidencian errores en los datos reportados y se observará en la parte inferior de la ventana un mensaje indicando que "*El proceso ha finalizado correctamente*".

|                           |                        |  | Descarga | r <b>certificado</b> última ca |
|---------------------------|------------------------|--|----------|--------------------------------|
| Información               |                        |  |          |                                |
| Seleccionar archivo Ningú | n archivo seleccionado |  |          |                                |
|                           |                        |  |          |                                |
| Acércate a la Alcal       | día de Medellín        |  |          |                                |

IN-GEHA-WW, Versión

Versión:

# IN-GEHA Instructivo de Usuario para la Presentación de la Información Exógena Operadores Telefonía Móvil

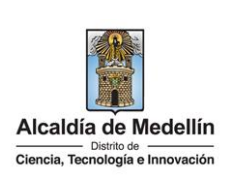

Cuando el proceso finaliza correctamente este abre una pestaña adicional en el navegador con una encuesta la cual invitamos a diligenciar, tenga en cuenta que la pestaña en la que venía trabajando quedara a la izquierda de esta en cuesta de modo tal que usted pueda acceder y descargar su certificado de presentación.

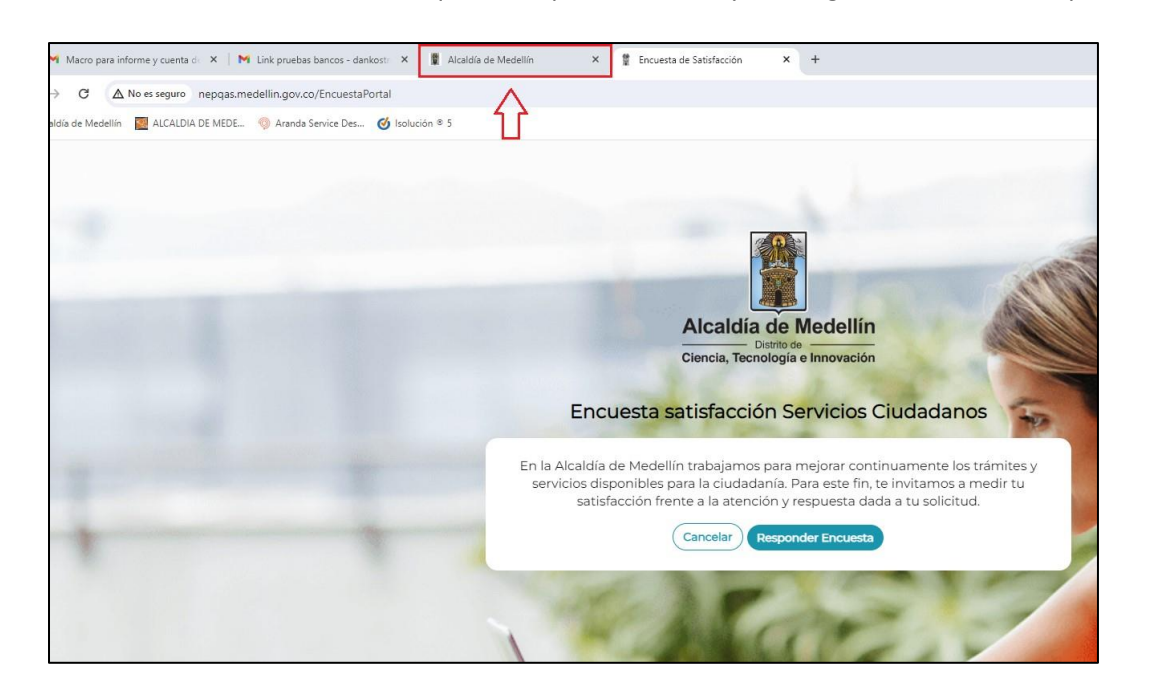

**Descarga de certificado:** Luego de realizarse la validación exitosa, se revelará un mensaje en la parte superior derecha de la pantalla indicando "*Descargar certificado última carga*" y al hacer clic sobre este enlace, automáticamente se descarga el certificado o acuse de presentación de la información exógena en un archivo PFD, el cual se puede observar en la ventana de descargas del explorador. Este certificado permanecerá disponible para descargar en cualquier momento luego de la presentación de la información exógena.

En el certificado se relacionan los siguientes datos:

- Razón social o nombre(s) y apellido(s) del agente retenedor quien reporta la información.
- NIT del agente retenedor quien reporta la información.
- Fecha y hora de la presentación de la información.
- Número de registros reportados en el archivo.
- Periodo gravable de la exógena presentada.
- Número del consecutivo asociado al recibido de la información.

IN-GEHA-WW, Versión

La impresión o copia magnética de este documento se considera "COPIA NO CONTROLADA". Sólo se garantiza la actualización de esta documentación en el sitio ISOLUCIÓN Alcaldía de Medellín.

Versión:

## IN-GEHA Instructivo de Usuario para la Presentación de la Información Exógena Operadores Telefonía Móvil

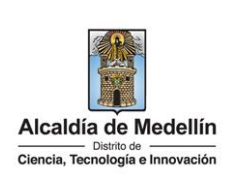

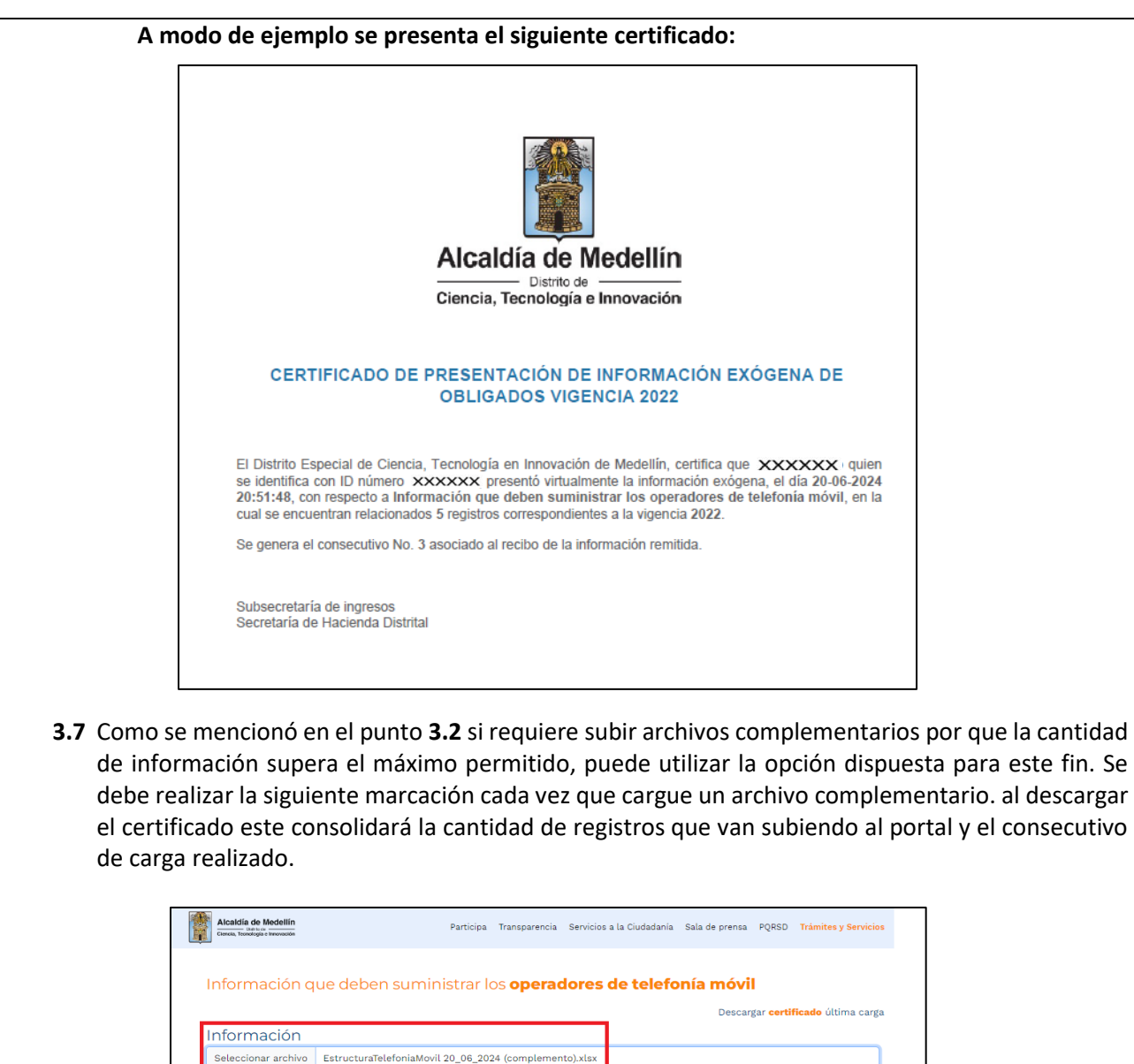

| Seleccionar archivo       EstructuraTelefoniaMovil 20_06_2024 (complemento).xlsx         Información complementaria       Marque esta opción, para carga información adicional (Correspondiente e la mismo vigencia) después de la primera carga.         Marque esta opción, para carga información entre los archivos       LIMPIAR         ENVVAR       ENVVAR |                      |  |
|----------------------------------------------------------------------------------------------------|----------------------|--|
| Acércate a la Alcaldía de Medellín                                                                                                    | Alcaldía de Medellín |  |

IN-GEHA-WW, Versión

Versión:

### IN-GEHA Instructivo de Usuario para la Presentación de la Información Exógena Operadores Telefonía Móvil

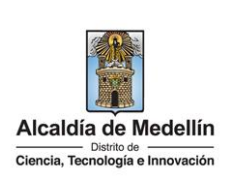

| ₿¦GOV.CO                                                                                                    | 🙀 Opciones de Accesibilidad                                                                                                    | Iorge Orozco                                                                                        | Alcaldía de Medellín<br>Secretarias y Dependencias 🗸                                               |
|----------------------------------------------------------------------------------------------------|----------------------------------------------------------------------------------------------------|----------------------------------------------------------------------------------------------------|----------------------------------------------------------------------------------------------------|
| Alcaldia de Medellín<br>Clencia, Tachología e Imovación                                                                                                    | Participa Transparencia Servicios a la Ci                                                                                                    | udadanía Sala de prensa                                                                             | PQRSD Trámites y Servicios                                                                         |
| Información que deben sumi                                                                                                    | nistrar los <b>operadores de telefonía mó</b>                                                                                                    | vil                                                                                                 |                                                                                                    |
|                                                                                                    |                                                                                                    | Desc                                                                                                | argar <mark>certificado</mark> última carga                                                        |
| Información<br>Seleccionar archivo Ningún archivo se                                                                                                    | eleccionado                                                                                                    |                                                                                                    |                                                                                                    |
| Información complementaria                                                                                                    |                                                                                                    |                                                                                                    |                                                                                                    |
| <ul> <li>Marque esta opción, para cargar información a<br/>Tenga encuenta de no duplicar información e</li> </ul>                                                                                                    | adicional ( <b>Correspondiente a la misma vigencia</b> ) después de la<br>ntre los archivos                                                                                 | i primera carga.                                                                                    |                                                                                                    |
| LIMPIAR                                                                                                    | VIAR                                                                                                    |                                                                                                    |                                                                                                    |
|                                                                                                    |                                                                                                    |                                                                                                    |                                                                                                    |
|                                                                                                    |                                                                                                    |                                                                                                    |                                                                                                    |
| El encaso ha Enalizado correctamente                                                                                                    |                                                                                                    |                                                                                                    |                                                                                                    |
| El proceso ha finalizado correctamente<br>escarga de certificado: L<br>rior derecha de la pantal<br>e, automáticamente se o                                                                                                    | uego de realizarse la validació<br>la indicando " <i>Descargar certij</i><br>descarga el certificado o acuso                                                                | ón exitosa, se r<br><del>ficado</del> última c<br>e de presentac                                    | evelará un mens<br>arga" y al hacer<br>ión de la informa                                           |
| El proceso ha finalizado correctamente<br>escarga de certificado: L<br>rior derecha de la pantal<br>e, automáticamente se o<br>archivo PFD, el cual se p<br>anecerá disponible pan<br>mación exógena.                                | uego de realizarse la validació<br>la indicando " <i>Descargar certij</i><br>descarga el certificado o acuso<br>puede observar en la ventana<br>ra descargar en cualquier r | ón exitosa, se r<br>ficado última c<br>e de presentac<br>de descargas o<br>momento lue              | evelará un mens<br>targa" y al hacer<br>ión de la informa<br>del explorador. Es<br>go de la preser |
| El proceso ha finalizado correctamente<br>escarga de certificado: L<br>trior derecha de la pantal<br>e, automáticamente se o<br>archivo PFD, el cual se p<br>anecerá disponible pan<br>mación exógena.<br>En el certificado se relac | uego de realizarse la validació<br>la indicando " <i>Descargar certij</i><br>descarga el certificado o acuso<br>puede observar en la ventana<br>ra descargar en cualquier r | ón exitosa, se r<br>ficado última c<br>e de presentac<br>de descargas c<br>nomento lue <sub>i</sub> | evelará un mens<br>arga" y al hacer<br>ión de la informa<br>del explorador. E:<br>go de la preser  |

IN-GEHA-WW, Versión

Versión:

### IN-GEHA Instructivo de Usuario para la Presentación de la Información Exógena Operadores Telefonía Móvil

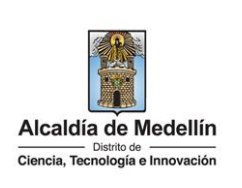

|                                                                                                    | Alcaldía de Medellín                                                             |  |  |  |  |
|----------------------------------------------------------------------------------------------------|----------------------------------------------------------------------------------|--|--|--|--|
|                                                                                                    | Ciencia, Tecnología e Innovación                                                 |  |  |  |  |
|                                                                                                    | CERTIFICADO DE PRESENTACIÓN DE INFORMACIÓN EXÓGENA DE<br>OBLIGADOS VIGENCIA 2022 |  |  |  |  |
|                                                                                                    | xxxxxx                                                                           |  |  |  |  |
|                                                                                                    |                                                                                  |  |  |  |  |
|                                                                                                    | Se genera el consecutivo No. 3 asociado al recibo de la información remitida.    |  |  |  |  |
|                                                                                                    |                                                                                  |  |  |  |  |
|                                                                                                    | Subsecretaría de ingresos<br>Secretaría de Hacienda Distrital                    |  |  |  |  |
|                                                                                                    |                                                                                  |  |  |  |  |
|                                                                                                    |                                                                                  |  |  |  |  |
|                                                                                                    |                                                                                  |  |  |  |  |
| Tiempo promedio:                                                                                          | El tiempo promedio de ingreso al Portal Web y cargue de la información es de 30  |  |  |  |  |
| Poquisitos y docum                                                                                        | initiatos.                                                                       |  |  |  |  |
| Son necesarias las siguientes características en el equino desde el cual se realizará el trámite:         |                                                                                  |  |  |  |  |
| Ontimizado nara Google Chrome                                                                             |                                                                                  |  |  |  |  |
| Adobe Reader versión actualizada.                                                                         |                                                                                  |  |  |  |  |
| Acceso a Internet.                                                                                        |                                                                                  |  |  |  |  |
| Office 2007 o versiones superiores                                                                        |                                                                                  |  |  |  |  |
| Costos y pagos:                                                                                           |                                                                                  |  |  |  |  |
| • N/A                                                                                                    |                                                                                  |  |  |  |  |
| Normas asociadas:                                                                                         |                                                                                  |  |  |  |  |
| De conformidad con la Resolución 202450025736 del 15 de abril del 2024, la entrega de la información      |                                                                                  |  |  |  |  |
| exógena deberá realizarse con fechas máximas entre los días 2 de agosto y 16 de agosto de 2024 de acuerdo |                                                                                  |  |  |  |  |
| con el dígito de verificación                                                                             |                                                                                  |  |  |  |  |
| Recuerde que:                                                                                             |                                                                                  |  |  |  |  |

IN-GEHA-WW, Versión

Versión:

## IN-GEHA Instructivo de Usuario para la Presentación de la Información Exógena Operadores Telefonía Móvil

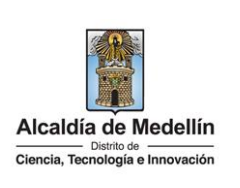

La información se entrega únicamente a través del Portal Institucional del Distrito Especial de Ciencia, Tecnología e Innovación de Medellín Trámites y servicios relacionados:

• N/A

| Elaboró                                                                                                  | Revisó            | Aprobó            |
|----------------------------------------------------------------------------------------------------|-------------------|-------------------|
| Nombre responsable de la Unidad<br>de Inteligencia Fiscal: Harold<br>Moreno Vasquez<br>Fecha: 28/06/2024 | Nombre:<br>Cargo: | Nombre:<br>Cargo: |

IN-GEHA-WW, Versión